Х

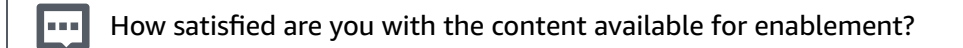

\*\*\*\*

## How Do I Submit and Publish My Case Studies to the AWS Partner Solutions Finder?

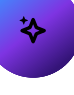

## Article Details 000016132

Case Studies are reviewed and approved through an AWS Partner Differentiation Program (https://aws.amazon.com/partners/programs/) that your Case Study is associated with.

The Case Study submission feature in AWS Partner Central is used to submit Case Studies for Public or Private Case Study prerequisites for Competency, Program, or Service Validation applications, but individual Case Studies submitted outside of one of these Applications will not be published to your company's AWS Partner Solutions Finder (PSF) Listing.

The Case Study must meet the following requirements to be approved and published to the PSF Listing:

- The Case Study is submitted through a Competency, Service Delivery, or Service Ready Designation Application
- The Case Study type is "Public"
- The Case Study Status is "Published"
- The Case Study includes a valid URL to a published digital resource that indicates the delivery of your offering directly to an end customer and explains the relationship between your company and the customers, such as a blog post.

Please note that if your Case Study is listed as "Private" it will not show in the public AWS Partner Solutions Finder.

The Alliance Lead and Alliance Team users can follow the steps below to create new Case Studies:

- 1. Log into AWS Partner Central (https://partnercentral.awspartner.com/home)
- 2. Navigate to the Build tab and click on "Case Studies"
- 3. Click "Create"
- 4. Fill out the required Case Study information, clicking "Save and Continue" after each page until you reach the "Case Study Validation Request" page. Ensure that the Case Study is listed as Public
- 5. Choose the available Service, Program, or Competency to tag to your Case Studies
- 6. Enter any other required information and then click "Save and Continue" and then "Submit" on the final page

Then, the Alliance Lead and Alliance Team users can follow the steps below to relate existing Case Studies to an Application:

- 1. Navigate to the Programs tab and click "Program Applications"
- 2. Click "Create" to create a new Application or select "Edit" next to an existing Application for the preferred designation that you had tagged in the "Case Study Validation" section of your Case Study
- 3. In the Case Studies section of the Application, select your Case Study from the list of existing Case Studies
- 4. Fill in any required fields and click "Submit" at the bottom of the form

Your Case Studies will be reviewed along with your Competency, Service Delivery, or Service Ready Designation Application and published when the Application is approved.